## LAMPIRAN

## Cara Menjalankan Program

Untuk menjalankan program Sistem Penggajian pengajar Honorer PT Lembimjar Neutron Yogyakarta : Kantor Cabang 14 Yogyakarta, sebagai berikut :

1. Buka XAMPP, klik start pada Apache yang berfungsi sebagai web server dan MySQL yang berfungsi sebagai server databse.

|                  | Welcome | Manage Servers | Server Events |           |
|------------------|---------|----------------|---------------|-----------|
| Server           | d.,     | Status         |               |           |
| MySQL Database   | Runn    | ning           |               | Start     |
| ProFTPD          | Stop    | ped            |               | Stop      |
| Apache Web Serve | er Runn | ning           |               | Restart   |
|                  |         |                |               | Configure |
|                  |         |                |               |           |
|                  |         |                |               |           |

 Buka browser dan masukkan alamat <u>https://localhost/gajiku/</u> untuk mengakses aplikasi.

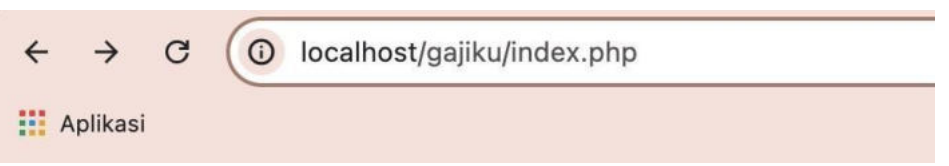

3. Setelah tampil halaman login, dilanjutkan login menggunakan username dan password yang telah terdaftar sesuai hak akses masing - masing.

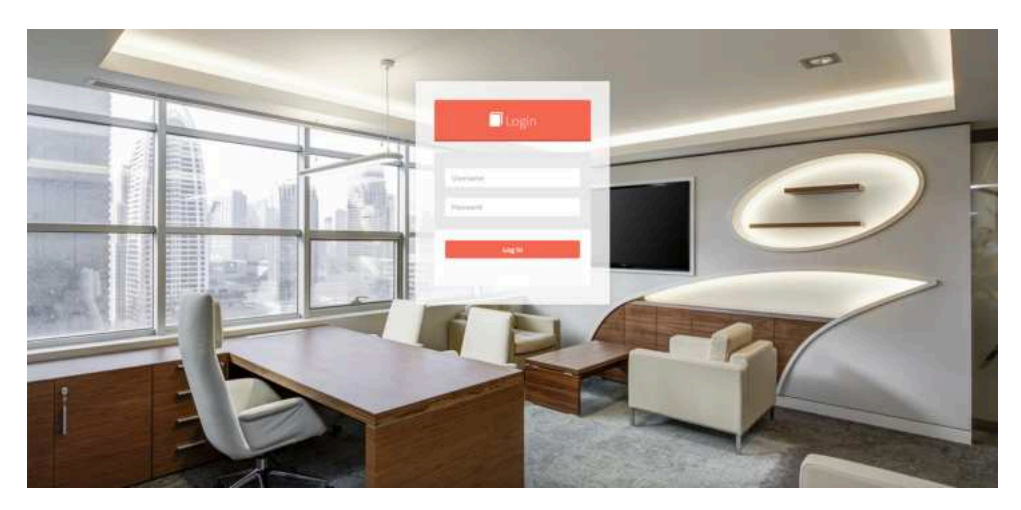

4. Selanjutnya akan masuk ke halaman beranda aplikasi sesuai dengan hak akses masing – masing. Contoh hak akses admin yang digunakan untuk melakukan proses perhitungan gaji karyawan memiliki tampilan seperti berikut :

 Alminic (a)
 I Aminic (a)

 Image: Adminic (a)
 Dashboard Audual Pergapise Tengan

 Image: Adminic (a)
 Image: Adminic (a)

 Image: Adminic (a)
 Image: Adminic (a)

 Image: Adminic (a)
 Image: Adminic (a)

 Image: Adminic (a)
 Image: Adminic (a)

 Image: Adminic (a)
 Image: Adminic (a)

 Image: Adminic (a)
 Image: Adminic (a)

 Image: Adminic (a)
 Image: Adminic (a)

 Image: Adminic (a)
 Image: Adminic (a)

 Image: Adminic (a)
 Image: Adminic (a)

 Image: Adminic (a)
 Image: Adminic (a)

 Image: Adminic (a)
 Image: Adminic (a)

 Image: Adminic (a)
 Image: Adminic (a)

 Image: Adminic (a)
 Image: Adminic (a)

 Image: Adminic (a)
 Image: Adminic (a)

 Image: Adminic (a)
 Image: Adminic (a)

 Image: Adminic (a)
 Image: Adminic (a)

 Image: Adminic (a)
 Image: Adminic (a)

 Image: Adminic (a)
 Image: Adminic (a)

 Image: Adminic (a)
 Image: Adminic (a)

 Image: Adminic (a)
 Image: Adminic (a)

 Image: Adminic (a)
 Image: Adminic (a)

 Image: Admin

Contoh hak akses Admin memiliki tampilan seperti berikut :

|                                   | =        |                    |               |            |             |            |             |              |       |
|-----------------------------------|----------|--------------------|---------------|------------|-------------|------------|-------------|--------------|-------|
| Selamat Datang,<br>Muhammad Hamim | Gaji 🖂   |                    |               |            |             |            |             |              |       |
|                                   | A Data G | aji Pengajar Honor |               |            |             |            |             |              |       |
|                                   | No       | No Slip Gaji       | Nama Pengajar | Nama Bonus | Total Benus | Gaji Honor | Gaji Bersih | Tanggal Gaji | Teels |
|                                   | -1       | 008                | harrim        | mendsarr   | Rp. 0       | Rp. 90.000 | Rp, 90.000  | 2024-07-18   |       |
|                                   |          |                    |               |            |             |            |             |              |       |
|                                   |          |                    |               |            |             |            |             |              |       |
|                                   |          |                    |               |            |             |            |             |              |       |
|                                   |          |                    |               |            |             |            |             |              |       |

Contoh hak akses Pengajar memiliki tampilan seperti berikut :

Contoh hak akses Pemiliki memiliki tampilan seperti berikut :

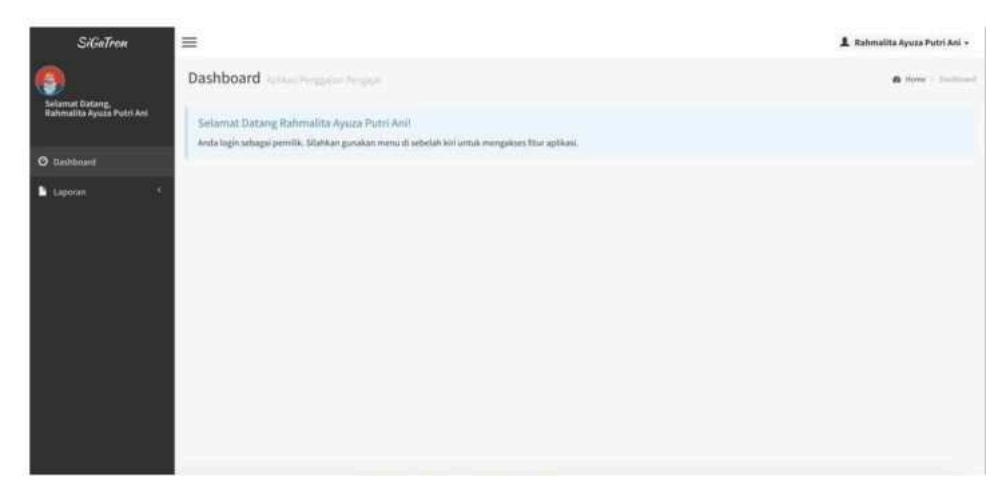

5. Masukkan data golongan, data pengajar dan data bonus (jika ada). Setelah memasukkan data tersebut maka secara otomatis melakukan perhitungan gaji.

| SiGaTrow                         | =              |               |                   |            |               |                    |        | 1 Admin Ganteng -          |
|----------------------------------|----------------|---------------|-------------------|------------|---------------|--------------------|--------|----------------------------|
| Selarat Datarg.<br>Advis Gardeng | Pengajar ł     | Honor and the |                   |            |               |                    |        | ngga hara - tota hagan har |
|                                  | Cithelest      | Habasa        |                   |            |               |                    |        |                            |
| O Destituent                     | Sector Pro-    | -             |                   |            |               |                    |        |                            |
| L faite Parglar Head 7           | A Toria Periga | gar Proven    |                   |            |               |                    |        |                            |
|                                  |                | ID Paragalian | Harts Pregister   | Colorgan   | Junio Kalania | Tanggal Awai Karla | Status | Alasi                      |
| 🗱 Gatachinas 👘                   | 1              | 201           | A.wperi Ditaliani | Territor . | Peringulary   | 2824-04-01         |        |                            |
|                                  | 1              |               |                   |            |               |                    |        |                            |
| Lapine 1                         |                |               |                   |            |               |                    |        | (Instantingen mein 🖤       |
| · Program . 1                    |                |               |                   |            |               |                    |        |                            |
|                                  |                |               |                   |            |               |                    |        |                            |
|                                  |                |               |                   |            |               |                    |        |                            |
|                                  |                |               |                   |            |               |                    |        |                            |
|                                  |                |               |                   |            |               |                    |        |                            |
|                                  |                |               |                   |            |               |                    |        |                            |
|                                  |                |               |                   |            |               |                    |        |                            |
|                                  |                |               |                   |            |               |                    |        |                            |
|                                  |                |               |                   |            |               |                    |        |                            |
|                                  |                |               |                   |            |               |                    |        |                            |
|                                  |                |               |                   |            |               |                    |        |                            |

## Berikut tampilan data bonus

| SiGaTron                                    |                                    | 💄 Admin Ganteng -    |
|---------------------------------------------|------------------------------------|----------------------|
| Setamat Datang,<br>Admin Ganteng<br>6 toine | Bonus spines frequencies           | Billion - Institutes |
| O Destionent                                | 📥 Impirt Data Golompan             |                      |
| 💄 Datar Pengajar Humor 🛛 1                  | (D Bonus                           |                      |
| Ø DatarGolangan 🥂                           | NES                                |                      |
| 😫 Eartar Bonus 👘 5                          | Manuface Print Denies              |                      |
| \$ tutorGaj 1                               | Juerdah Banua (Nyi)                |                      |
| Laporan +                                   | Maninke- Architelmena              |                      |
|                                             | Freissensi Penerimaan Benus:       |                      |
|                                             | Manufasi Perlaami Pererimaat Berus |                      |
|                                             | Total (Rp):                        |                      |
|                                             | Tanggal Bonus                      |                      |
|                                             | SA,/bb/mt                          |                      |
|                                             | Singer Bernel                      |                      |

 Setelah itu semua data gaji yang diinputkan akan masuk ke dalam daftar gaji untuk memudahkan pengecekan dan bisa juga melakukan cetak slip gaji.

| SiGaTren                                   | - | =                   |                        |  |   | Admin Gamlong -                     |
|--------------------------------------------|---|---------------------|------------------------|--|---|-------------------------------------|
| Selamat Datang,<br>Admin Ganteng<br>1 Inne |   | Gaji dan temperaten |                        |  |   | <ul> <li>A log - residue</li> </ul> |
| O bashboard                                |   | 🛦 Impust Data Gaji  |                        |  |   |                                     |
| 1 Data Pergain Honor                       |   | No Slip Gaji        | 010                    |  |   |                                     |
| 🖉 Daltar Golangan                          |   | Nama Pengajar       | Prilli Marria Pergajar |  | Ψ |                                     |
| II Debetites                               |   | Nama Banas          | Ptih Nama Bonut        |  | ÷ |                                     |
| \$ Data Gaji                               |   | Total Terima Bonus  |                        |  |   |                                     |
| Lapone .                                   |   | Gaji Honor          |                        |  |   |                                     |
|                                            |   | Gaji Bersih         |                        |  |   |                                     |
|                                            |   | Tanggel Saji        | 844/1940/1000          |  |   |                                     |
|                                            |   |                     | Stepie Australia       |  |   |                                     |
|                                            |   |                     |                        |  |   |                                     |
|                                            |   |                     |                        |  |   |                                     |

7. Selanjutnya untuk melihat laporan penggajian per periode, laporan penggajian per jabatan dan laporan penggajian per karyawan dapat dilihat

pada menu laporan, lalu klik sub menu dan pilih data yang ingin ditampilkan.

|                                                                                                    | Ret in                                                                                                    | m + 0.0                                                                                                    |                                                                                                    |                                                                                                    | ± e :                                                                                                    |
|----------------------------------------------------------------------------------------------------|----------------------------------------------------------------------------------------------------|----------------------------------------------------------------------------------------------------|----------------------------------------------------------------------------------------------------|----------------------------------------------------------------------------------------------------|----------------------------------------------------------------------------------------------------|
| Slip Gaji<br>Рембајин номолек РГ Lenimalar Neutrion Уодуакията<br>Килтон саланка 14 уодуакията                            |                                                                                                    |                                                                                                    |                                                                                                    |                                                                                                    |                                                                                                    |
| the trip cop<br>time to program<br>times times 1<br>times times 1<br>time times 1<br>time times<br>Cop times<br>Cop times | 11<br>Deal<br>Using Makani<br>Kampana Utaka<br>Mangana Utaka<br>Magana Danari Jaw<br>Ng. 20100<br>Ng. 20100<br>Har. 20100<br>Har. 20100<br>H | Fakans 1<br>Fakans 2<br>Fakans 3                                                                                                    | 3<br>4<br>3                                                                                                    |                                                                                                    |                                                                                                    |
|                                                                                                    | No Big Cap<br>No Big Cap<br>Non Rongen<br>Non Rongen<br>Non Rongen<br>Non Rongen<br>Non Rongen<br>Non Ronge<br>Non Ronge<br>Non Ronge<br>Non Ronge<br>Non Ronge<br>Ronge<br>Rong<br>Rong<br>Rong<br>Rong<br>Rong<br>Rong<br>Rong<br>Rong                                                                                                    | Big<br>PENSALAP HONORM PL LEM<br>DEVISION HONORM PL LEM<br>DEVISION PL LEM<br>DEVISION PL LEM<br>DEVISION PL LEM<br>MINISTRIA TO ANTIPATION<br>MINISTRIA TO ANTIPATION ANTIPATIONALI ANTIPATIONALI ANTIPATION ANTIPATIONALI ANTIPATIONALI ANTIPATIONALI ANTIPATIONALI ANTIPATIONALI ANTIPATIONALI ANTIPATIONALI ANTIPATIONALI ANTIPATIONALI ANTIPATIONALI ANTIPATIONALI ANTIPATIONALI ANTIPATIONALI ANTIPATIONALI ANTIPATIO | Sin Carlo Carlo Ca | Big Ggi<br>BIGGANA HONCOR FI LEMINANA NUTICIN VOOTAAANTA<br>KANCIR CAANA 14 VOOTAAATA<br>MARKA 14 ANCOR 14 VOOTAAATA<br>MARKA 14 MARKA 14 MAR | Bip Gafi<br>PENSAUAH HONORER PER PENSAUAH NEUTRON YOGYANAKATA<br>KUMOR CAANAM HEUTRON YOGYANAKATA<br>KUMOR CAANAM HEUTRON YOGYANAKATA<br>MUMB Kanga Manakata<br>Neurakanga Manakata<br>Neurakanga Neurakata<br>Neurakanga Neurakata<br>Neurakata<br>Neurakanga Ne |